Migracja Comarch ERP Altum Business Intelligence do wersji 2019.5

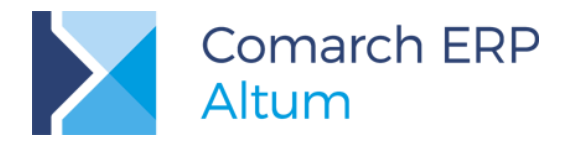

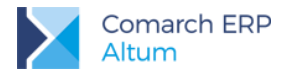

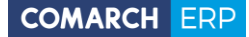

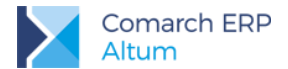

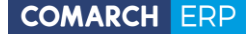

Copyright © 2019 COMARCH

#### Wszelkie prawa zastrzeżone

Nieautoryzowane rozpowszechnianie całości lub fragmentu niniejszej publikacji w jakiejkolwiek postaci jest zabronione. Wykonywanie kopii metodą kserograficzną, fotograficzną, a także kopiowanie na nośniku filmowym, magnetycznym lub innym, powoduje naruszenie praw autorskich niniejszej publikacji.

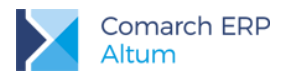

# Spis treści

| Wst |                                                                                       |
|-----|---------------------------------------------------------------------------------------|
| 1.  | Czynności przygotowawcze5                                                             |
| 2.  | Tabela czynności jakie należy wykonać podczas migracji modułu Business Intelligence 5 |
| 3.  | Migracja Hurtowni Danych6                                                             |
| 4.  | Tworzenie nowej bazy OLAP7                                                            |
| 5.  | Reinstalacja serwisu subskrypcji8                                                     |
| 6.  | Ustawienie delegacji do protokołu Kerberos8                                           |
| 7.  | Wykonanie transformacji ETL9                                                          |
| 8.  | Odtwarzanie wymiarów analitycznych i atrybutów9                                       |
| 9.  | Migracja Budżetów10                                                                   |
| 10. | Migracja alokacji kosztów10                                                           |
| 11. | Migracja BI Point                                                                     |

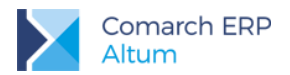

#### Wstęp

W niniejszym dokumencie opisane zostały czynności, jakie należy wykonać w celu migracji baz Comarch ERP Altum Business Intelligence do wersji 2019.5.

Funkcjonalność migracji baz pozwala zaktualizować dane zawarte w bazie REPO, META, DW i LOG do aktualnej wersji systemu Comarch ERP ALTUM. Dokument opisuje jedynie migrację rozwiązania Business Intelligence, pomijając czynności związane z aktualizacją bazy transakcyjnej Altum.

#### 1. Czynności przygotowawcze

Przed rozpoczęciem procesu migracji baz Business Intelligence należy:

- zainstalować aktualną wersję systemu Comarch ERP ALTUM (wraz z HF)
- zaktualizować (zmigrować) bazę transakcyjną ALTUM
- wykonać kopie zapasowe wszystkich baz Business Intelligence (DW, REPO, LOG, META)
- wykonać backup bazy analitycznej OLAP

### 2. Tabela czynności jakie należy wykonać podczas migracji modułu Business Intelligence

| Punkt z<br>dokumentacji | Nazwa                                          | Wykonać (Tak/Nie) |
|-------------------------|------------------------------------------------|-------------------|
| 3                       | Migracja hurtowni danych                       | Tak               |
| 4                       | Tworzenie nowej bazy OLAP                      | Tak               |
| 5                       | Reinstalacja serwisu subskrypcji               | Tak               |
| 6                       | Ustawienie delegacji do protokołu Kerberos     | Tak               |
| 7                       | Wykonanie transformacji ETL                    | Tak               |
| 8                       | Odtwarzanie wymiarów analitycznych i atrybutów | Tak               |
| 9                       | Migracja budżetów                              | Opcjonalnie       |
| 10                      | Migracja alokacji kosztów                      | Opcjonalnie       |
| 11                      | Migracja BI Point                              | Tak               |

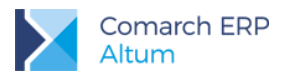

## 3. Migracja Hurtowni Danych

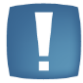

Uwaga: Ze względu na stopień złożoności zapytań wykonywanych podczas migracji baz danych, proces ten może być długotrwały i może pochłaniać dużą ilość zasobów komputera.

Aby przeprowadzić migrację hurtowni danych należy uruchomić Panel Zarządzania BI w wersji 2019.5 i zalogować się do bazy meta hurtowni, którą chcemy zmigrować.

| 8                                                                     | _ 🗆 🗡       |
|-----------------------------------------------------------------------|-------------|
| Logowanie do hurtowni danych                                          |             |
| ✓ Wykorzystaj istniejący alias połączenia<br>kb. altum 2017           | v 0         |
| Serwer                                                                |             |
| Uwierzytelnianie                                                      |             |
| Uwierzytelnianie Windows     Uwierzytelnianie SQL Server              |             |
| Użytkownik                                                            |             |
| Hasło                                                                 |             |
| Baza danych META                                                      |             |
| kb_altum_2017_META                                                    | ¥           |
| Nowy alias połączenia                                                 |             |
| Język                                                                 |             |
| serwer::50000000<br>(format: [Nazwa(lub IP serwera)]::[Numer Klucza]) |             |
| Wersja SSIS<br>SQL 2012 V                                             | OK O Anuluj |

Rysunek 1 Logowanie - Panel Zarządzania

Po zalogowaniu pojawi się okno z informacją dotyczącą aktualizacji baz hurtowni. Jeżeli zostały wykonane kopie zapasowe baz hurtowni należy kliknąć **Wykonaj**, rozpocznie się proces aktualizacji.

| ktualizacja                                                                                                    |                                                                                                    |                             |                                                    | _ = ×                     |
|----------------------------------------------------------------------------------------------------|----------------------------------------------------------------------------------------------------|-----------------------------|----------------------------------------------------|---------------------------|
| W celu popre<br>Meta Secur<br>Meta Produ<br>Meta Migrat<br>Meta Migrat<br>Meta Migrat<br>Log Security<br>Dow Security<br>Dw Security<br>Dw Product<br>Dw Product<br>Dw Repo Secur<br>Repo Produ<br>Repo Migrati | awnego funkcjonowania (<br>tip No. 22<br>tion No. 23<br>tion No. 24<br>tion No. 25<br>tion No. 25<br>tion No. 26<br>tion No. 27<br>tion No. 29<br>tion No. 30<br>tion No. 31<br>tion No. 33<br>tion No. 35<br>tion No. 36<br>tion No. 37 | aplikacji wymagane jest prz | eprowadzenie następujących aktu                    | alizacji                  |
| Przed przysta                                                                                                    | pieniem do aktualizacji n                                                                                                    | ależy bezwzględnie wykona   | ać kopie bezpieczeństwa wszystk<br><u>Wy</u> konaj | ich baz.<br><u>Anuluj</u> |

Rysunek 2 Okno migracji baz BI

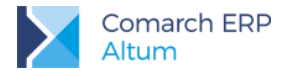

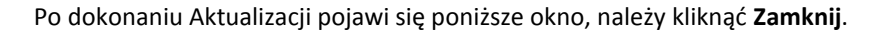

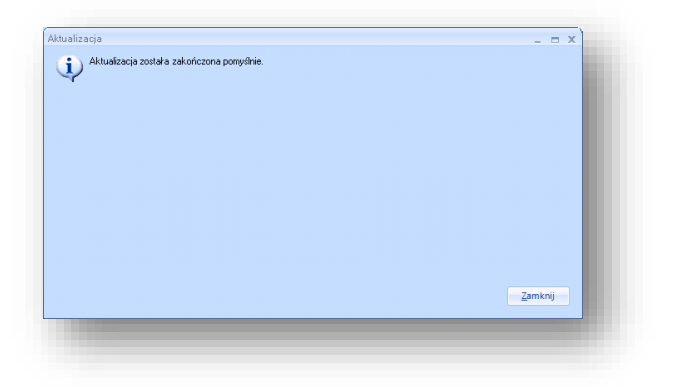

Rysunek 3 Zakończenie migracji baz

#### 4. Tworzenie nowej bazy OLAP

W kolejnym kroku należy stworzyć nową bazę OLAP. Należy pamiętać aby wykreować ją pod dokładnie taką samą nazwą i na tym samym serwerze co poprzednia (wcześniej starą bazę należy zachować w postaci backupu na dysku, a następnie usunąć z Analysis Services).

Aby wykreować nową bazę należy uruchomić Konfigurator Business Intelligence i ustawić w oknie powitalnym tryb konfiguracji na **Tylko baza OLAP** i kliknąć **Dalej**.

| 🕌 Konfiguracja Comarch ERP Altur | n Business Intelligence                                                                                                    | 23 |
|----------------------------------|----------------------------------------------------------------------------------------------------|----|
| COMARCH ERP                      | Konfiguracja Comarch ERP Altum<br>Business Intelligence                                                                                                    |    |
|                                  | Witaj w kreatorze aktualizacji istniejącej hurtowni danych do nowszej wersji.                                                                                                |    |
|                                  | Przed aktualizacją zalecane jest wykonanie backupu bazy konfiguracji hurtowni danych (bazy<br>META) oraz bazy SQL hurtowni danych (bazy DW).                                 |    |
|                                  | W trakcie aktualizacji nastąpi modylikacja bazy konfiguracji hurtowni danych (bazy META),<br>modylikacja bazy SQL hurtowni danych (bazy DW) oraz utworzenie nowej bazy OLAP. |    |
|                                  | Wybierz język konfiguratora:<br>Polski (Polska)                                                                                                    |    |
|                                  | Wybierz tryb konfiguracji:<br>Tylko baza OLAP                                                                                                    |    |
|                                  | Wybierz język hurtowni:<br>Polski (Polska)                                                                                                    |    |
|                                  | < <u>W</u> atecz <u>D</u> alej> Zakończ                                                                                                    |    |

Rysunek 4 Konfigurator - tylko baza OLAP

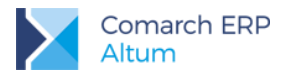

Należy wybrać z listy zdefiniowanych połączeń, alias do hurtowni, która będzie migrowana, bądź podać namiary na bazę konfiguracyjną meta. W dalszych krokach konfiguratora zostanie stworzona wskazana baza OLAP.

| bazą danych CDN XL Business Ir | ntelligence                                           |                                                |                            |
|--------------------------------|-------------------------------------------------------|------------------------------------------------|----------------------------|
| 3                              |                                                       | 1                                              |                            |
| 3                              |                                                       | 1                                              |                            |
|                                |                                                       |                                                |                            |
|                                |                                                       |                                                |                            |
| XL Business Intelligence:      |                                                       |                                                |                            |
| CURLA.                         |                                                       |                                                |                            |
|                                |                                                       |                                                |                            |
|                                |                                                       |                                                |                            |
|                                |                                                       |                                                |                            |
|                                |                                                       |                                                |                            |
| Hasho:                         |                                                       |                                                |                            |
|                                |                                                       | _                                              |                            |
|                                |                                                       |                                                |                            |
|                                |                                                       |                                                |                            |
|                                |                                                       |                                                |                            |
|                                |                                                       |                                                |                            |
|                                |                                                       |                                                |                            |
|                                |                                                       |                                                |                            |
|                                |                                                       |                                                |                            |
|                                |                                                       |                                                |                            |
|                                |                                                       |                                                |                            |
|                                |                                                       |                                                |                            |
|                                | IXL Business Intelligence:<br><u>A</u> META<br>Hastro | IXL Business Intelligence:<br>2_META<br>Harto: | IXL Business Intelligence: |

Rysunek 5 Wybór hurtowni danych

### 5. Reinstalacja serwisu subskrypcji

W celu przeinstalowania serwisu subskrypcji należy wykonać następujące czynności:

- 1. Zatrzymać usługę serwisu subskrypcji (RBSS\_AltumBi)
- 2. Uruchomić linię komend z uprawnieniami administratora
- 3. Usunąć usługę serwisu subskrypcji za pomocą polecenia:

sc delete RBSS\_AltumBI

4. Uruchomić konfigurator Business Intelligence i wybrać tryby: "Tylko Serwis Subskrypcji"

#### 6. Ustawienie delegacji do protokołu Kerberos

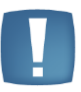

Uwaga: W sytuacji gdy baza źródłowa ALTUM jest na innym serwerze niż hurtownia danych należy dla komputera z hurtownią dodać delegację do protokołu **Kerberos**. Uprawnienie takie może nadać Administrator domeny z poziomu usługi Active Directory. Poniższy rysunek przedstawia okno ustawienia opisanej delegacji.

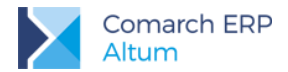

| elegation     Lokalizacja     Managed By     Dial-in       gation is a security-sensitive operation, which allows services to act on all of another user.     Do not trust this computer for delegation       Trust this computer for delegation     Trust this computer for delegation to any service (Kerberos only)       Type this computer for delegation to specified services only       Image: Use Age and the trust of the trust of trust of the trust of the trust of trust of the trust of trust of t |                                                                                                    | Operating Sy            | /stem         | Member Of  |              |
|----------------------------------------------------------------------------------------------------|----------------------------------------------------------------------------------------------------|-------------------------|---------------|------------|--------------|
| gation is a security-sensitive operation, which allows services to act on alf of another user.         Og not trust this computer for delegation         rust this computer for delegation to any service (Kerberos only)         Trust this computer for delegation to specified services only         Image: Service to which this account can present delegated credentials:         Service Type       User or Computer         Port       Service Na         Description         Add                                                                                                    | elegation                                                                                                    | Lokalizacja             | Manageo       | d By       | Dial-in      |
| aff of another user. Do not trust this computer for delegation [just this computer for delegation to any service (Kerberos only) injust this computer for delegation to specified services only I Use <u>Kerberos only</u> Use any authentication protocol Services to which this account can present delegated credentials: Service Type   User or Computer   Port   Service Na   D Expanded Add <u>Remove</u>                                                                                                    | egation is a sec                                                                                                    | urity-sensitive operati | on, which all | ows servic | es to act on |
| Image: Service Type       Image: Service Type         Image: Service Type       Image: Service Type         Image: Service Type       Image: Service Type <td>alt of another u</td> <td>ser.</td> <td></td> <td></td> <td></td>                                                                                                    | alt of another u                                                                                                    | ser.                    |               |            |              |
| Inust this computer for delegation to specified services only         Inust this computer for delegation to specified services only         Image: Use Kerberos only         Use Kerberos only         Use any authentication protocol         Services to which this account can present delegated credentials:         Service Type       User or Computer         Port       Service Na         D         Expanded         Add                                                                                                    | D <u>o</u> not trust this                                                                                                    | computer for delega     | tion          |            |              |
| Inject this computer for delegation to specified services only         Ise Kerberos only         Use any authentication protocol         Services to which this account can present delegated credentials:         Service Type       User or Computer         Port       Service Na         Expanded       Add                                                                                                    | Trust this comp                                                                                                    | uter for delegation to  | any service ( | Kerberos o | only)        |
| Use Kerberos only Use any authentication protocol Services to which this account can present delegated credentials: Service Type   User or Computer   Port   Service Na   D Service Type   Leganded Add Expanded Add Expanded                                                                                                    | Trust this comp                                                                                                    | uter for delegation to  | specified sen | vices only |              |
| Use any authentication protocol Services to which this account can present delegated credentials: Service Type   User or Computer   Port   Service Na   D  Service Type   User or Computer   Port   Service Na   D  Service Type   User or Computer   Port   Service Na   D  Service Type   User or Computer   Port   Service Na   D  Service Type   User or Computer   Port   Service Na   D  Service Type   User or Computer   Port   Service Na   D  Service Type   User or Computer   Port   Service Na   D  Service Type   User or Computer   Port   Service Na   D  Service Type   User or Computer   Port   Service Na   D  Service Type   User or Computer   Port   Service Na   D  Service Type   User or Computer   Port   Service Na   D                                                                                                    | Ose Kerben                                                                                                    | os only                 |               |            |              |
| Services to which this account can present delegated credentials:          Service Type       User or Computer       Port       Service Na       D         Image: Service Type       Image: Service Na       D         Expanded       Add       Remove                                                                                                    | 🔿 Use any au                                                                                                    | thentication protocol   |               |            |              |
| Service Type   User or Computer   Port   Service Na   D                                                                                                    | Services to wh                                                                                                    | ich this account can    | present deleg | gated cred | lentials:    |
| <ul> <li>▲ IIII III III III III III III III III</li></ul>                                                                                                    | Service Type                                                                                                    | e   User or Compute     | r Port        | Servic     | e Na   Do    |
| III     Expanded     Add     Remove                                                                                                    |                                                                                                    |                         |               |            |              |
| Expanded     Add     Remove                                                                                                    |                                                                                                    |                         |               |            |              |
| Expanded     Add     Emove                                                                                                    |                                                                                                    |                         |               |            |              |
| Expanded     Add     Remove                                                                                                    |                                                                                                    |                         |               |            |              |
| Expanded     Add     Remove                                                                                                    |                                                                                                    |                         |               |            |              |
| Expanded Add                                                                                                    |                                                                                                    |                         |               |            |              |
| Expanded Add Remove                                                                                                    |                                                                                                    |                         |               |            |              |
|                                                                                                    | < ]                                                                                                    | 111                     |               |            | >            |
|                                                                                                    | <<br><u> </u> <u> </u> <u> </u> <u> </u> <u> </u> <u> </u> <u> </u> <u> </u> <u> </u>                                                                                                    | 111                     | Add           |            | Remove       |
|                                                                                                    | Image: Second second secon | nu                      | Add           |            | ►<br>Remove  |

### 7. Wykonanie transformacji ETL

W celu odtworzenia relacji na bazie OLAP konieczne jest wykonanie transformacji ETL. Sposób uruchomienia transformacji ETL opisany został bardziej szczegółowo w dokumentacji modułu.

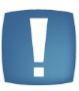

Uwaga: Ze względu na zmianę sposobu pobierania wymiarów dokumentów, w migracji z wersji 2018.1.1 na wyższe konieczne jest wykonanie pierwszej transformacji po migracji z parametrem odświeżania wymiaru dokument ustawionym na -1

#### 8. Odtwarzanie wymiarów analitycznych i atrybutów.

Od wersji 2019 proces przenoszenia atrybutów i wymiarów analitycznych odbywa się automatycznie w trakcie pierwszej transformacji po migracji. Atrybuty i wymiary na kostkach (sekcja "Kostki Analityczne") są od razu przeniesione na prawy panel z dostępnymi obiektami. Zaznaczone są elementy, które były wykorzystane przed migracją (z wyjątkiem cech, te obiekty zawsze są zaznaczone). Obiekty można ukryć na kostce odznaczając je na prawym panel, po tej operacji nie jest wymagane procesowanie bazy analitycznej, wystarczy sam zapis zmian, aby były widoczne na raporcie.

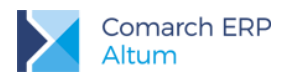

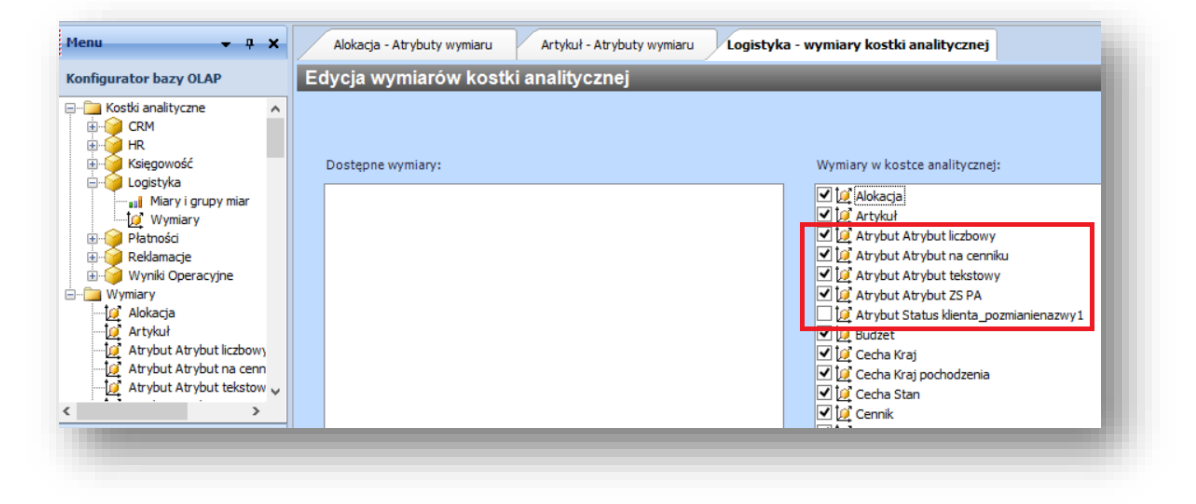

Rysunek 6 Wymiary w kostce analitycznej

Atrybuty przypisane do wymiarów są także automatycznie przeniesione na prawy panel, tym samym uwidocznione na bazie analitycznej.

#### 9. Migracja Budżetów

Należy z poziomu Księgi Raportów przenieść jeszcze raz poszczególne budżety do hurtowni. W ten sposób migracja budżetów zostanie zakończona. Krok należy wykonać w przypadku, gdy wykorzystywane było budżetowanie w wersji starszej niż 6.3.

### 10. Migracja alokacji kosztów

Podczas pierwszej transformacji na bazie OLAP odtworzone zostaną miary utworzone w procesie Alokacji kosztów. Wyjątkiem są miary, które zostały zaalokowane do grupy miar opartej na widokach. Takie miary należy odtworzyć ręcznie przenosząc odpowiednie procesy z poziomu Księgi Raportów.

### 11. Migracja BI Point

Od wersji Comarch ERP Altum BI 2019 migrację BI Point należy wykonać zgodnie z dokumentem migracji dostępnym na stronach dla partnerów - <u>Dokument migracji Comarch BI Point</u> Najnowsza wersja Comarch BI Point dostępna jest także na stronach dla partnerów - <u>Comarch BI Point</u>

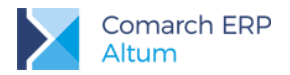

# Spis ilustracji

| Rysunek 1 Logowanie - Panel Zarządzania  | 6    |
|------------------------------------------|------|
| Rysunek 2 Okno migracji baz Bl           | 6    |
| Rysunek 3 Zakończenie migracji baz       | 7    |
| Rysunek 4 Konfigurator - tylko baza OLAP | 7    |
| Rysunek 5 Wybór hurtowni danych          | 8    |
| Rysunek 6 Wymiary w kostce analitycznej  | . 10 |